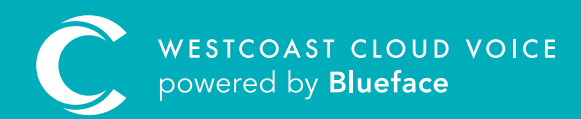

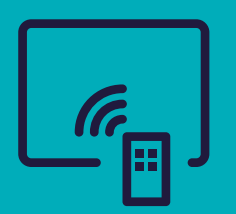

## SPEED DIALS GUIDE

Version 1 – updated: Monday, March 9th, 2020

## SPEED DIALS GUIDE

Speed dial allows you to configure your device sidecar to dial a specific number or extension at the touch of a button. Speed dial does not provide a lamp indication when that number is in use. It is simply used for one-touch calling.

Speed dials are only available for configuration on devices which have integrated function keys or an added sidecar – such as the HDV230, HDV330 and HDV20 – or our legacy Panasonic handsets UT133, UT136, UT248.

The 'Functions' tab is only displayed in the UC portal for devices that support this functionality.

## CONFIGURING SPEED DIAL

To begin configuring a speed dial function, access the Device section of the portal (Phone > Devices) and click on the **'Edit'** button, denoted by a pencil, beside the device you wish to configure. On the **'Edit Device'** section page, select the **'Functions'** tab.

**Tip:** begin configuring device functions from line 5, as lines 1–4 are generally used for call management (receiving incoming and outgoing calls).

Click on the **'Edit'** button beside the line you wish to configure. This populates the **'Edit Device'** button functions screen.

| Edit Device           | Button Fund                                       | ction: 2                         |                                                                   |                  |
|-----------------------|---------------------------------------------------|----------------------------------|-------------------------------------------------------------------|------------------|
| Choose a type:        | O BLF                                             | ✔ Line                           | O Speed Dial                                                      | O Park           |
| Select Line fro       | om Device                                         |                                  |                                                                   |                  |
|                       | PANASONIC KX<br>MAC Address: 08<br>Comment: 08002 | -HDV230<br>0023ED93CD<br>3ED93CD | The parameter is a line from<br>Display Name: *<br>Agostino Pinna | the same device. |
| Name<br>Agostino Pinr | na                                                | ✓ Selected                       | Selected Line<br>Agostino Pinna                                   | ×                |
|                       |                                                   |                                  |                                                                   |                  |
|                       |                                                   |                                  |                                                                   | Cancel Save >    |

- A Firstly, select **'Speed Dial'** as your function type.
- B Under **'Display Name'**, enter the name you wish to display for this speed dial on your sidecar or function key.
- C Under **'Parameter'**, enter the number you wish to set as your speed dial.
- D Once you are satisfied with your configuration, click **'Save'**.

Please note: If you're setting an international number, please enter the international dialling code.

| Edit Device Button Function: 2 |                     |                          |                            |                 |   |  |
|--------------------------------|---------------------|--------------------------|----------------------------|-----------------|---|--|
| Choose a type:                 | O BLF               | O Line                   | Speed Dial                 | O Park          |   |  |
| Connect a button               | to a number that is | going to be called whene | ver the button is pressed. |                 |   |  |
| Amy Mobile                     |                     |                          |                            |                 | ] |  |
| Parameter:                     |                     |                          |                            |                 |   |  |
| 0872982366                     |                     |                          |                            |                 | ٦ |  |
| Please enter a ph              | one number          |                          |                            |                 | - |  |
|                                |                     |                          | 1                          | Cancel 🛇 Save 🕽 |   |  |

Repeat the above steps for all speed dials you wish to add as a function.

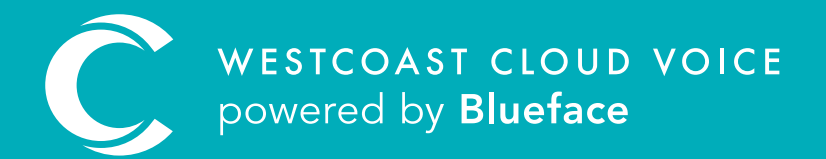

## USEFUL CONTACTS

To set up partner or customer accounts on Westcoast Cloud Voice portal please email: admin@westcoastcloud.co.uk

For sales info: **voice@westcoastcloud.co.uk**, or support: **support@westcoastcloud.co.uk**